## Freigabe von SRZ-Dateien VR Banking App

1) Öffnen Sie die VR Banking App und klicken Sie auf den Button: "Menü – Banking – Dateiverarbeitung".

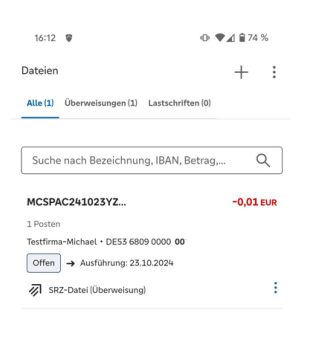

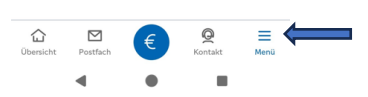

2) In der Dateiübersicht (3-Punktemenü) können Sie die Datei über "Beauftragen" unverändert ausführen lassen.

Über den Button "Anzeigen" können Sie den gewünschten Ausführungstermin bestimmen!

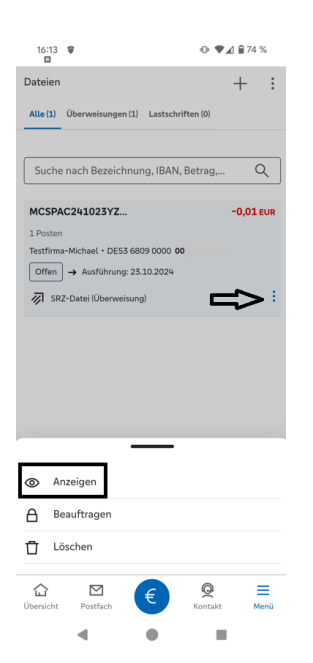

3) Wenn Sie auf den Button "Anzeigen" geklickt haben könen Sie den Auftrag überprüfen, das gewünschte Ausführungsdatum wählen und die Zahlung final beauftragen über "Prüfen und beauftragen".

| 16:14 🖤                                                                                                    | © ♥⊿ ≘74%                 |  |  |  |
|----------------------------------------------------------------------------------------------------|---------------------------|--|--|--|
| ← SRZ-Datei                                                                                                    |                           |  |  |  |
| Auftraggeber<br>Testfirma-Michael<br>Statu<br>Offen<br>Betrag<br>0,01 EUR<br>BIC<br>GENODE6JFR1<br>V Details einblenden |                           |  |  |  |
| 1 Posten                                                                                                    | ~                         |  |  |  |
| Ausführung                                                                                                    |                           |  |  |  |
| O Sofort                                                                                                    |                           |  |  |  |
| O Datum auswählen                                                                                                    |                           |  |  |  |
| Ausführungsdatum<br>23.10.2024                                                                                          | $\times$   $\blacksquare$ |  |  |  |
| ✓ Auftragsstatus                                                                                                    |                           |  |  |  |
| Prüfen und beauftragen                                                                                                  | $\rightarrow$             |  |  |  |
| Übersicht Postfach                                                                                                    | Contakt Menü              |  |  |  |
| 4 0                                                                                                    |                           |  |  |  |

- Anschließend werden Sie automatisch in die VRSecureGoPlus-App übergeleitet.
   Bitte prüfen Sie die Richtigkeit der Zahlung, geben Sie dann anschließend den Auftrag frei.
  - Nun ist der Auftrag erfolgreich eingereicht und wird der Bank zur Ausführung übermittelt.
  - > Drucken Sie sich gerne, wenn gewünscht, eine Auftragsbestätigung.

| 16:15  🗑 • ● ◄⊿ 🕯 74 %                                                                                                    | 16:16                                 | ÷                                     |                                                      | ⊙ ♥⊿                | 74 %      |
|----------------------------------------------------------------------------------------------------|---------------------------------------|---------------------------------------|------------------------------------------------------|---------------------|-----------|
| ← Eingaben prüfen                                                                                                    |                                       | SRZ-Datei                             | erfolgreich en                                       | tgegengenor         | nmen.     |
| Auftraggeber<br>Testfirma-Michael<br>DE53 6809 0000 <b>00</b>                                                                                                  | 0                                     | Freigabe w<br>23.10.2024<br>Verwendet | <b>urde erteilt.</b><br>um 16:16 Uh<br>e TAN: Secure | r<br>Go plus        |           |
| Datei-ID<br>1023N1XIMZMXEJZ5<br>1 Posten                                                                                                    | <ul> <li>Überweisungsdaten</li> </ul> |                                       |                                                      |                     |           |
| Details<br>0,01 EUR<br>Ausführung: 31.10.2024                                                                                                    | Auftraggeber<br>Michael<br>29411      |                                       |                                                      |                     |           |
| Sicherheitsabfrage                                                                                                    | Datei-I<br>MCSPA<br>1 Poste           | D<br>C241023YZ                        | WJTS65BB                                             |                     |           |
| Bitte unbedingt Auftragsdaten abgleichen Sicherheitsverfahren                                                                                                  | Details<br><b>- 0,01 E</b><br>Ausfüh  | EUR<br>rung: <b>31.10</b> .:          | 2024                                                 |                     |           |
| SecureGo plus                                                                                                    | ✓ Fr                                  | eigabehistor                          | ie                                                   |                     |           |
| <ol> <li>Bestätigen mit SecureGo plus</li> <li>Öffnen Sie die App SecureGo plus auf Ihrem<br/>Mobile Device.</li> <li>Prüfen Sie die Auftragsdaten.</li> </ol> | A<br>PDF s                            | Auftrags                              | <b>bestätigung</b><br><sub>ken</sub>                 |                     | ₹         |
| <ol> <li>Bestätigen Sie den Auftrag, wenn die<br/>Auftragsdaten korrekt sind. Andernfalls<br/>Jehnen Sie den Auftrag ab</li> </ol>                             | Zur Dateiverarbeitung                 |                                       |                                                      |                     |           |
|                                                                                                    | G<br>Übersicht                        | Postfach                              | €                                                    | <b>Q</b><br>Kontakt | E<br>Menü |
| • • •                                                                                                    |                                       | •                                     | ٠                                                    |                     |           |